## Anleitung zur Teilnahme am Internetschach der Schachfreunde Wildau

Um an unseren geplanten Turnieren am Freitagabend teilnehmen zu können, sind drei Dinge nötig.

- Einmal das einmalige Anmelden bei unserem Internetverein,
- zweitens das Anmelden für das Turnier
- und natürlich, das Turnier spielen.

Heute möchte ich euch erläutern, wie ihr euch bei unserem Internetverein anmeldet.

#### Es erfolgt in zwei Schritten:

Wir haben eine Plattform gewählt, bei der keine Kosten entstehen:

1. Schritt: Anmelden bei dem Internetanbieter.

a) Gebt die folgende Adresse in eure Adresszeile ein:

https://lichess.org/

b) öffnet diese Seite

#### Rechts oben erscheint in Blau: Einloggen

Klickt einmal darauf und es öffnet sich in der Mitte folgendes:

| Einle        | ogger           | ו                    |     |
|--------------|-----------------|----------------------|-----|
| Benutzern    | ame oder E-M    | ail                  |     |
|              |                 |                      |     |
| Passwort     |                 |                      | _   |
|              |                 |                      |     |
|              | EINLOGO         | EN                   |     |
| Registrieren | Passwort zurück | ksetzen Log in by em | ail |
| Ĥ –          |                 |                      |     |

Bei der ersten Anmeldung schreibt ihr nichts in die roten Kästchen, sondern ihr müsst auf das blaue "Registrieren" klicken. Dann öffnet sich das folgende Fenster:

# Registrieren

 Benutzername

 Passwort

 E-Mail

 We will only use it for password reset.

 ① Unterstützung von Schachprogrammen, Datenbanken oder anderen Spielern ist während einer Partie nicht erlaubt. Bitte beachte auch, dass die Erstellung mehrerer Benutzerkonten

ungern gesehen ist und die Missachtung dieser Regel, bis auf Kulanz von Seiten des Teams, zum Ausschluss aller betroffenen Konten führt.

Durch die Anmeldung wird den AGB zugestimmt.

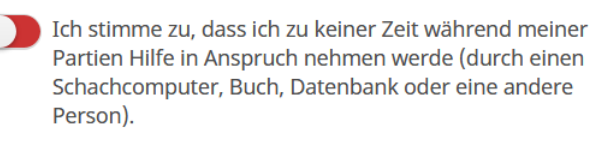

Ich stimme zu, dass ich anderen Spielern immer respektvoll gegenübertreten werde.

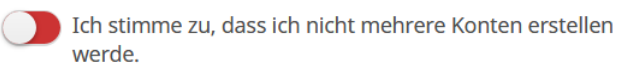

Ich stimme zu, dass ich allen Lichess-Richtlinien folgen werde.

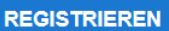

Hier müsst ihr folgendes machen:

- a) Sucht euch einen Fantasienamen als Benutzername und tragt ihn ein
- b) Wählt euch ein (Lichess-) Passwort und tragt es ein.
- c) gebt eure E-mail-Adresse an
- d) Klickt auf die 4 weißen Kreise, dann sollte jeweils eine grüne Fläche erscheinen.
- e) Klicke auf das blaue Kästchen mit Registrieren.
- f) Wenn ich mich nicht irre, bekommt Ihr eine E-Mail mit einem Link, auf den Ihr einmal klicken müsst.

Damit ist der erste Schritt abgeschlossen.

### 2. Schritt: Anmelden bei der Plattform unseres Vereins (Bei unserem "Team")

Achtet darauf das Ihr Eingeloggt seid. Entweder geht Ihr oben auf GEMEINSCHAFT -> TEAMS und gebt jetzt in die Suche oben rechts Schachfreunde-Wildau ein, oder ihr gebt den untenstehenden Link in eure Adressleiste vom Browser ein:

https://lichess.org/team/schachfreunde-wildau-team

Dann müsste sich etwa folgendes öffnen:

| Ø Schachtheunde Wildau+lichess⊙ X +                                                                                                    |                      | - 0                      | ×  |
|----------------------------------------------------------------------------------------------------|----------------------|--------------------------|----|
|                                                                                                    |                      | * * 🕥                    | :  |
| 🔢 Apps 🔹 Python Lemen 10. 🎧 (Bithub - fredoverfin. 🔹 Programmieren Ler 🙀 Klassische Vinaignet 🔞 Vereinsheim bei Liz 📓 Windows Live Mail 👼 Smartlink Activieru 🏮 2 stuck Auto IED T 🧇 10W IED Trato-Net 💿 Costerungen für V | 互 stemei.de Fahrzeug |                          | 30 |
| lichess.org spielen lernen zuschauen gemeinschaft werkzeuge                                                                                                    | Q X A                | locke076                 |    |
| Schachfreunde Wildau 1 Mitglied                                                                                                    |                      |                          |    |
| Teamleiter:     Eumeliant       Das Virtuelle Vereinsheim der Schachabteilung des SV Motor Wildau       TRITT DEM TEAM BEI                                                                                                 |                      |                          |    |
| Neueste Teammitglieder                                                                                                    |                      |                          |    |
| Eumeliant     Forum                                                                                                    |                      |                          |    |
| Schachfreunde Wildau forum Lichess • vor 1 Woche<br>Welcome to the Schachfreunde Wildau forum! Only members of the team can post here, but everybody<br>can read.                                                          |                      |                          |    |
| Schachfreunde Wildau Forum >                                                                                                    |                      |                          |    |
|                                                                                                    |                      |                          |    |
|                                                                                                    |                      | 🔺 Freunde online         |    |
| 👯 🔎 Zur Suche Text hiereingeben 🛛 🔿 🛱 💽 💼 💼 💩 🛱 🛐 🕑 🤷 💆 💆 💆                                                                                                    | 2 = 🗢 C 🔹 🛥 🖓        | (10) 09:58<br>17.11.2020 | 3  |

Dort auf TEAM BEITRETEN klicken.

Es muss noch eine kleine Schachaufgabe gelöst werden.

Dann sollte irgendwo der Text auftauchen: "Der Administrator prüft die Berechtigung" (oder sowas ähnliches).

Damit ich erkenne, daß ihr zu unserem Verein gehört, muss ich natürlich wissen, wer sich hinter diesem Fantasienamen verbirgt. ( Denn dieser Raum soll nur Vereinsmitgliedern von Wildau zugänglich sein ). Dazu müsst ihr mir eine Information schicken:

Das geht folgendermaßen:

Klickt links oben auf meinen Namen, also Eumeliant

Dann sollte sich folgendes öffnen

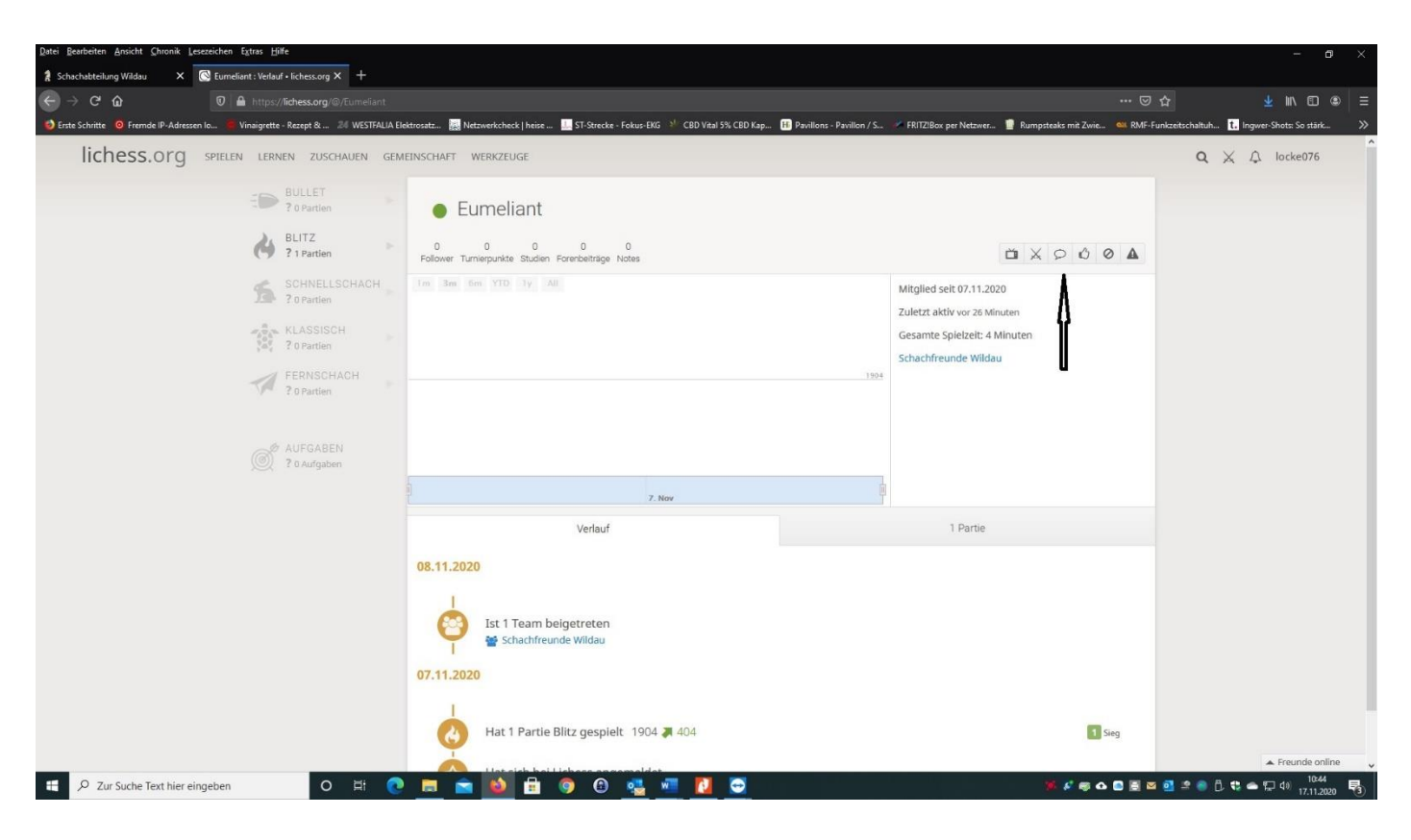

Klickt auf die Sprechblase. Dann öffnet sich folgendes:

| Datei Bearbeiten Ansicht Chronik Lesezei   | hen Extras ∐ilfe                                                   |                                                           |                                       |                                              | - o ×                                       |
|--------------------------------------------|--------------------------------------------------------------------|-----------------------------------------------------------|---------------------------------------|----------------------------------------------|---------------------------------------------|
| 🧍 Schachabteilung Wildau 🛛 🗙 💽             | ichess Inbox + lichess.org × +                                     |                                                           |                                       |                                              |                                             |
| ← → ♂ ŵ                                    | D 🔒 https://lichess.org/inbox/eumeliant                            |                                                           |                                       |                                              | ☆ ⊻ ⊪ ⊡ ⊛ ≡                                 |
| 👩 Erste Schritte 🛛 💿 Fremde IP-Adressen Io | 🖷 Vinaigrette - Rezept & 🏼 24 WESTFALIA Elektrosatz 🎆 Netzwerkchee | k   heise 🔝 ST-Strecke - Fokus-EKG 👋 CBD Vital 5% CBD Kap | H Pavillons - Pavillon / S., 🥓 FRITZI | Box per Netzwer 🔋 Rumpsteaks mit Zwie 🔐 RMF- | Funkzeitschaltuh 🚺 Ingwer-Shots: So stärk 🚿 |
| lichess.org s                              | PIELEN LERNEN ZUSCHAUEN GEMEINSCHAFT WERKZE                        | UGE                                                       |                                       |                                              | Q X A locke076                              |
|                                            | Suche oder beginne eine neue Konversation                          | Eumeliant                                                 |                                       | × 10 @ A                                     |                                             |
|                                            | Eumeliant     Alies klar du bist aufgenommen.     Vor 28 Minuten   | Alles klar du bist aufgenommen. 1018                      | HEUTE                                 | Hallo Ich war der Sven. 1016                 |                                             |
|                                            |                                                                    |                                                           |                                       | 0                                            | ▲ Freunde online                            |
| ー ア Zur Suche Text hier eingel             | en 🛛 🛛 🛱 💽 🧮 💼 📦                                                   | 💼 🏮 🗈 🔩 🐖 🚺 😒                                             |                                       | 98 S 🕫 🗛 🖸 🗃 🕯                               | z 🖸 🛎 🌍 🛱 🛟 👄 🛱 40 📅 10:47 😽                |

Schreibt etwas in diese Zeile, wegen mir Hallo ich bin der ... (richtiger Name). und schickt es mit dem grünen Pfeil ab.

Dann werde ich euch als Team-Mitglied bestätigen.

Wenn ich euch bestätigt habe, sollte euer Fantasiename dann in der Vereins Liste auftauchen.

Damit ist die Anmeldung in unserem Internetverein abgeschlossen.

In Zukunft wird dann das besuchen unseres Internetvereins wesentlich einfacher sein.

Ich bitte alle, die Interesse an unseren Internetturnieren haben, sich zeitnah anzumelden, um es nicht erst kurz vor dem Turnier zu machen, dann ist es ungünstig, weil es dann den Beginn unnötig verzögert.